Acesse o Visual Asa e Clique em Agenda  $\rightarrow$  Agenda  $\rightarrow$  Médica:

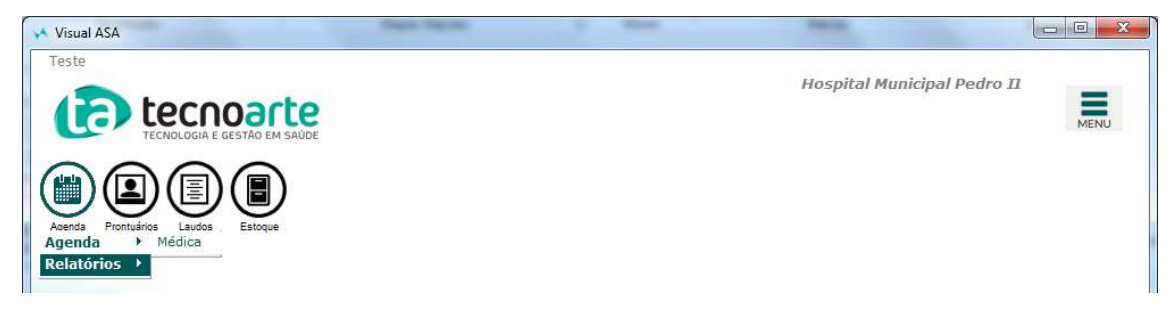

Depois Clique em Nova Marcação:

| 😽 Visual ASA - [Agenda Médica]                                                                                                    | -                            |                        |
|----------------------------------------------------------------------------------------------------|------------------------------|------------------------|
| Teste                                                                                                    | and the second second second |                        |
|                                                                                                    | Hospital Municipal           | Pedro II               |
|                                                                                                    |                              | V MENU                 |
| TECNOLOGIA E GESTÃO EM SAÚDE                                                                                                    |                              |                        |
| Date Accarda . 12(11/2010 ] Empresa : Hospital Municipal Ps v Todas Unidade : <todos> v Todas</todos>                                                                                                    | Abilio Nascimento Si         | bservação              |
| Data Agenda : [15/11/2016]<br>Especialidade : <todos> Todas Convênio : <todos> Todos</todos></todos>                                                                                                    | 13/11/2018<br>HORÁRIO DE     | -                      |
| Próximo mês v Item : <todos> Todos</todos>                                                                                                    | ATENDIMENTO                  |                        |
| novembro Busca Médico : 🏟 Busca Agenda                                                                                                    |                              |                        |
| dom sea ter qua qui sex sáb Médicos Item ter qua qui sex sáb dom seg                                                                                                    | 0                            | onfirmação             |
| 4         5         6         7         8         9         10         Abilio Nascimento Si         00949          200         200         200         200         200         200         200         200         200         200         200         200         200         200         200         200         200         200         200         200         200         200         200         200         200         200         200         200         200         200         200         200         200         200         200         200         200         200         200         200         200         200         200         200         200         200         200         200         200         200         200         200         200         200         200         200         200         200         200         200         200         200         200         200         200         200         200         200         200         200         200         200         200         200         200         200         200         200         200         200         200         200         200         200         200         200         2 | 0.004.0000                   |                        |
| 18 19 20 21 22 23 24 Theorem data (22 Key 100-00 10 10 10 10 10 10 10 10 10 10 10 10 1                                                                                                    | HORARIOS<br>BLOQUEADOS       |                        |
| dezembro                                                                                                    |                              |                        |
| dom sea ter aua aui sex sáb<br>1                                                                                                    |                              | em                     |
| 2 3 4 5 6 7 8<br>9 10 11 12 13 14 15                                                                                                    | UCUPAÇAU                     |                        |
| 16 17 18 19 20 21 22<br>23 24 25 26 27 28 29                                                                                                    | Livres :                     |                        |
| 30 31                                                                                                    | · · ·                        |                        |
|                                                                                                    |                              |                        |
|                                                                                                    |                              |                        |
|                                                                                                    |                              |                        |
|                                                                                                    |                              |                        |
|                                                                                                    |                              |                        |
|                                                                                                    |                              |                        |
| 🗋 Nova Marcação 🙀 Busca Paciente 🗙 Cancela Horário 🛤 Atendimento 🖺 🤮 Guia 🦙 Retorno 🕼 Detalhes 💭 Convênios 📰                                                                                                    | Próximo Livre 🕒 Compr.       | Canceladas 🛛 🔀 Valores |
| Arrando                                                                                                    |                              |                        |
|                                                                                                    | 13/11/2018 - 17:             | 03                     |
| Medica                                                                                                    |                              |                        |

A janela que segue é do agendamento da consulta, preencha conforme o agendamento. Os campos com \* são de preenchimento obrigatório:

| Incluindo N                                                          | lar   | cação de Pro                                           | oce          | dim    | ento             |                                                   |         |
|----------------------------------------------------------------------|-------|--------------------------------------------------------|--------------|--------|------------------|---------------------------------------------------|---------|
| Item :<br>Médico :                                                   | 00949 | CONSULTA<br>Abílio Nascimento Silva                    |              | *<br>* | Equipan          | Sala : T                                          |         |
| Empresa :<br>Unidade :                                               | 0001  | Hospital Municipal Pedro II<br>CER (PEDIATRIA / CL.MED | I +<br>DIC • | *      | Origem Marc      | cação : 📃 🔍 💌                                     |         |
| Marcado para :<br>Paciente :                                         |       | ······································                 | •            | Nes    | Horários Disponí | íveis ∰ № sessões : 1 文<br>* Novo r Já cadastrado |         |
| Especialidade :<br>Convênio :                                        |       | <br>                                                   | 7            | * 🕐    | Plano :          | Idade :                                           |         |
| Telefone Residencial :<br>Telefone Comercial :<br>Telefone Celular : |       | -                                                      | Telefor      | ie     |                  | Tipo:     Tipo:     X Evolui                      |         |
| E-Mail :<br>Observação :                                             |       |                                                        |              |        |                  | Primeira vez     Revisão     Atendimentos         |         |
|                                                                      |       |                                                        |              |        |                  | Primeira Marcação                                 |         |
| Itens Autorizações                                                   | Kits  | Ĭ                                                      |              |        |                  |                                                   |         |
|                                                                      | m :   |                                                        |              |        |                  | Exclui                                            |         |
|                                                                      |       |                                                        |              |        |                  | , v Inclui X                                      | Cancela |

O Campo Item mantém a informação Consulta.

O Campo **Médico** altere para o *Médico* que fará o atendimento.

O Campo Unidade altere para Pedro II.

O Campo Marcado Para informe a data e hora do agendamento.

O Campo Paciente localize o registro do paciente por nome ou código.

O Campo **Convênio** informe SUS.

Caso o paciente já tenha feito sua primeira consulta de revisão e teria mais acompanhamentos marque a caixa **Revisão** e no botão **Atendimentos** faça a associação da consulta relacionada, marcando o atendimento e depois clicando em **Seleciona Atendimento**:

| ata       | Unidade                         | Convênio          | Médico                          | Origem           |      |   |
|-----------|---------------------------------|-------------------|---------------------------------|------------------|------|---|
| 2/10/2017 | 10/17 CER (PEDIATRIA / CL.MEDI  | Sus               | Neoclabio dos Santos Sanche     | s Méios Proprios |      |   |
| 4/05/2018 | 15:09 CER (PEDIATRIA / CL.MEDI  | Sus               | Emergência Clinica Medica       | Meios Proprios   |      |   |
| 4/06/2018 | 14:29 CER (PEDIATRIA / CL.MEDI  | Sus               | Emergência Clinica Medica       | Meios Proprios   |      |   |
| 5/07/2018 | 13:28 CER (PEDIATRIA / CL.MEDI  | Sus               | Jose Versiani Neto              | Meios Proprios   |      |   |
| 6/07/2018 | 14:07 CER (PEDIATRIA / CL.MEDI  | Sus               | Jose Versiani Neto              | Meios Proprios   |      |   |
| 5/07/2018 | 14:36 CER (PEDIATRIA / CL.MEDI  | Sus               | Jose Versiani Neto              | Meios Proprios   |      |   |
| 5/07/2018 | 14:41 CER (PEDIATRIA / CL.MEDI  | Sus               | Jose Versiani Neto              | Meios Proprios   |      |   |
| 9/07/2018 | 10:21 CER (PEDIATRIA / CL.MEDI  | Sus               | Monica Cristiane de Matos       | Meios Proprios   |      |   |
| 8/08/2018 | 08:06 CER (PEDIATRIA / CL.MEDI  | Sus               | Emergência Clinica Medica       | Meios Proprios   |      |   |
|           |                                 |                   |                                 |                  | 201  | _ |
| ipo       | Item                            |                   | Médico                          | 1                | Qtde |   |
| H TC HE   | EMITORAX / MEDIASTINO (POR PLAN | (0)               |                                 |                  |      | 1 |
| CONS      | ULTA DE PROFISSIONAIS DE NIVEL  | SUPERIOR NA ATEN  | CAO ESPECIALIZADA (EXCETO MEDIC | 0)               |      | 1 |
| ATEN      | DIMENTO DE URGENCIA C/ OBSERV.  | ACAO ATE 24 HORA. | Thiago Lopes Firmino Pinto      |                  |      | 1 |
| AFERI     | ICAO DE PRESSÃO ARTERIAL        |                   | Thiago Lopes Firmino Pinto      |                  |      | 1 |

# Após o preenchimento clique em **Incluir.** A marcacão será exibida na tela:

| A IIIal Cação Sela ex                                                                                                    | libiua na tela.                                                                                           |                                                                                                    |                                                                                               |                                                                                                    |                                 |
|----------------------------------------------------------------------------------------------------|----------------------------------------------------------------------------------------------------|----------------------------------------------------------------------------------------------------|-----------------------------------------------------------------------------------------------|----------------------------------------------------------------------------------------------------|---------------------------------|
| 🔸 Visual ASA - [Agenda Médica]                                                                                                    |                                                                                                    |                                                                                                    |                                                                                               |                                                                                                    |                                 |
| Teste                                                                                                    | arte<br>Ao em saúde                                                                                       |                                                                                                    | (21> Médica                                                                                   | Hospital Munici                                                                                    | pal Pedro II                    |
| Data Agenda : 13/11/2018                                                                                                    | Empresa : Hospital Munic<br>Especialidade : <todos><br/>Item : <todos><br/>Busca Médico :</todos></todos> | ipal Pe → Todas Unidade<br>→ Todas Convênio                                                                                                    | I <todos> Tod<br/><todos> Tod<br/> Todos&gt; Tod<br/> Tod<br/>&amp; Busca Ace</todos></todos> | das Priscila da Cruz Rey<br>13/11/2018<br>HORÁRIO DE<br>ATENDIMENTO<br>nda 10:00 às 18:00, 30 min. | Observação                      |
| 4         5         6         7         8         9         10           11         12         13         14         15         16         17           18         19         02         21         22         23         24           25         26         27         28         29         30                                                                                                    | Médicos I<br>Abilio Nascimento Si 00<br>Priscila da Cruz Rey 00                                           | tem ter qua qui<br>949 1<br>949 2 1 0                                                                                                    | sex sáb dom seg                                                                               | HORÁRIOS<br>BLOQUEADOS                                                                             | Confirmação                     |
| dezembro           dom sec         ter ous oui sex séb           2         3         4         5         6         7         8           9         10         11         12         13         14         15           16         17         18         19         20         21         22         23         24         25         26         27         28         29           30         31         31         51         52         52         27         28         29 |                                                                                                    |                                                                                                    |                                                                                               | TAXA DE<br>OCUPAÇÃO<br>12,50 %<br>Livres: 14<br>Encaixes: 0/0                                      | Item                            |
| 10:00 : < LIVRE><br>10:30 : <livre><br/>11:00 : <livre><br/>11:00 : <livre><br/>12:00 : <livre><br/>12:30 : <livre><br/>13:00 : <livre><br/>13:00 : <livre></livre></livre></livre></livre></livre></livre></livre>                                                                                                    |                                                                                                    | 14:00 : < LIVR<br>14:30 : < LIVR<br>15:00 : < LIVR<br>15:30 : < LIVR<br>16:00 : < LIVR<br>16:30 : < LIVR<br>16:30 : < LIVR<br>17:30 : Teste Tec<br>17:30 : Teste Tec | E ><br>E ><br>E ><br>E ><br>E ><br>E ><br>E >                                                 |                                                                                                    |                                 |
| 🗋 Nova Marcação 🏟 Busca Paciente                                                                                                    | 🗙 Cancela Horário 🛤 Atendimen                                                                             | nto 📕 🚊 Guia 🆙 Retorno                                                                                                    | Detalhes 2 Convênios                                                                          | Próximo Livre                                                                                      | tpr: 🛛 🕐 Canceladas 🕸 🗴 Valores |
| Visual AS                                                                                                    | A 4.0 Médica                                                                                              | enda                                                                                                    |                                                                                               | 13/11/2018                                                                                         | - 17:29                         |

Clique com o botão direito do mouse sobre a marcação e depois clique na opção Confirma Agendamento.

| 😽 Visual ASA - [Agenda Médica]                                                                                                    |                                                                                                    |
|----------------------------------------------------------------------------------------------------|----------------------------------------------------------------------------------------------------|
| teste3                                                                                                    |                                                                                                    |
| TECNOLOGIA E GESTÃO EM SAÚDE<br>Data Agenda : 13/11/2018 Empresa : Hospital Municipal Pe - Todas<br>Mês anterior - Todas - Todas Cr                                                                                                    | Unidade : PEDRO II<br>Convénio : <todos<br>Todos<br/>Todos<br/>Todos</todos<br> |
| Próximo mês v III tem i <todos> novembro dom sea ter qua qui sex sáb 1 2 3 Médicos Item ter qua</todos>                                                                                                    |                                                                                                    |
| 4         5         6         7         8         9         10         Priscila da Cruz Rey         00949         2         1           11         12         14         15         16         17           18         19         20         21         22         23         24           25         26         27         28         29         30                                                               | 0 HORÁRIOS<br>BLOQUEADOS                                                                                                    |
| dezembro           dom sea         ter         oui         sex         såb           2         3         4         5         6         7         8           9         10         11         12         13         14         15           16         17         18         19         20         12         22         23         24         25         26         27         28         29         30         31 | TAXA DE<br>OCUPAÇÃO<br>12,50 %<br>Livres: 14<br>Encaixes: 0/0                                                                                                    |
| 10:00:       < L I V R E >       14:00:       < L                                                                                                    | LIVRE><br>LIVRE><br>LIVRE><br>LIVRE>                                                                                                    |
| 12:00: <livre>     16:00:     <l< td="">       12:30:     <livre>     16:30:     <l< td="">       13:00:     <livre>     17:00:     Test       13:30:     <livre>     17:30:     Test</livre></livre></l<></livre></l<></livre>                                                                                                    | LIVRE><br>LIVRE><br>ste Tec -<br>ite Tec                                                                                                    |
| D Nova Marcepão   ♣ Busca Paciente   ★ Cancela Horário   ☎ Atendimento   ♣ Guia   ७                                                                                                    | Ret     Atendimento     Livre <u>© compr.</u> (2) Canceladas          ∑ Valores           Copia Paciente         13/11/2018 - 17:41          [2)         [2]         [2]         [2]         [2]         [2]         [2]         [2]         [2]         [2]         [2]         [2]         [2]         [2]         [2]         [2]         [2]         [2]         [2]         [2]         [2]         [2]         [2]         [2]         [2]         [2]         [2]         [2]         [2]         [2]         [2]         [2]         [2]         [2]         [2]         [2]         [2]         [2]         [2]         [2]         [2]         [2]         [2]         [2]         [2]         [2]         [2]         [2]         [2]         [2]         [2]         [2]         [2]         [2]         [2]         [2]         [2]         [2]         [2]         [2]         [2]         [2]         [2]         [2]         [2]         [2]         [2]         [2]         [2]         [2]         [2]         [2]         [2]         [2]         [2]         [2]         [2]         [2]         [2]         [2]         [2]         [2]         [2]         [2]         [2]         [2]         [2]         [2]         [2]         [2]         [2]         [2]         [2]         [2]         [2]         [2]         [2]         [2]         [2]         [2]         [2]         [2]         [2]         [2]         [2]         [2]         [2]         [2]         [2]         [2]         [2]         [2]         [2]         [2]         [2]         [2]         [2]         [2]         [2]         [2]         [2]         [2]         [2]         [2]         [2]         [2]         [2]         [2]         [2]         [2]         [2]         [2]         [2]         [2]         [2]         [2]         [2]         [2]         [2]         [2]         [2]         [2]         [2]         [2]         [2]         [2]         [2]         [2]         [2]                                                                                                    |
| Médica                                                                                                    | Confirma Agendamento Autorizar                                                                                                    |

## Atendimento ao Paciente Agendado:

Após as devidas confirmações pela recepção a ficha do paciente fica liberada para o atendimento.

Para realizar o atendimento clique em **Prontuário → Operações → Emergência → Agenda Diária**.

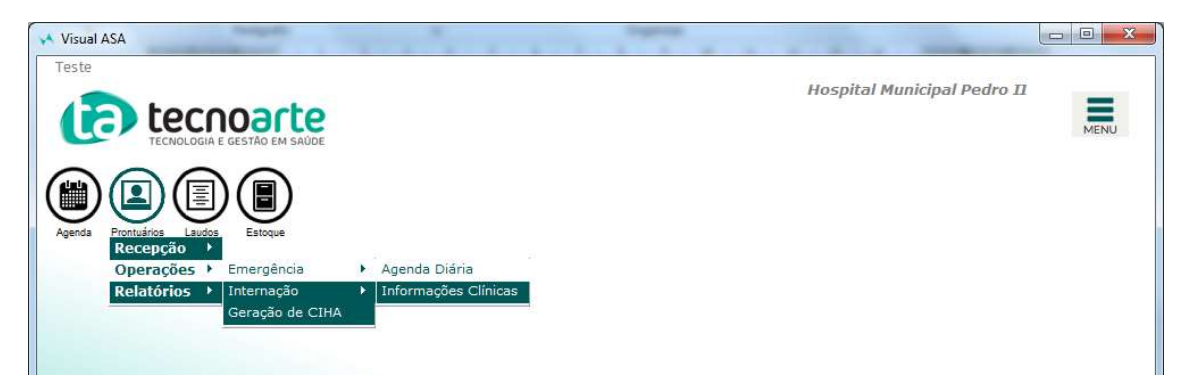

Na tela de atendimento selecione o campo **Unidade** selecione *Pedroll*.

| Visual ASA - [Agenc | la Diária]                               |                                                                                                    |                                                                    |                                                     |                                                                                                    |
|---------------------|------------------------------------------|----------------------------------------------------------------------------------------------------|--------------------------------------------------------------------|-----------------------------------------------------|----------------------------------------------------------------------------------------------------|
| leste               |                                          |                                                                                                    |                                                                    | Hospital Municip                                    | oal Pedro II                                                                                                    |
|                     | COOORCE GESTÃO EM SAÚDE                  |                                                                                                    | (114> Agenc                                                        | ta Diária                                           | MENU                                                                                                    |
| Data : 13/13        | L/2018                                   | Médico : Priscila da I                                                                                     | Cruz Reyntiens Pastor                                              | Todos                                               |                                                                                                    |
| Unidade : PEDR      | ю II 💽 🔽 То                              | das Setor:                                                                                                 |                                                                    | <u> </u>                                            |                                                                                                    |
| Status              | Hora Hora Hor<br>Marcada Chegada Atendir | a Hora Ult.<br>nento Chamada                                                                               | Paciente                                                           | Convênio Observ                                     | ação Revisão 📫 🖀 🖭                                                                                                    |
| AGUARDANDO          | 17:00 16:55                              | Teste Tec                                                                                                  |                                                                    | Sus                                                 | Não 🖾 🖾                                                                                                    |
| AGUARDANDO          | 17:30 17:41                              | Teste Tec                                                                                                  |                                                                    | Sus                                                 | Não 🛛 🖉 Per                                                                                                    |
|                     |                                          |                                                                                                    |                                                                    |                                                     | Im Eva<br>Im Cap<br>Im Cap<br>Im Ca |
| 2 linhas            | + DRe<br>DDNã<br>DDToI                   | visão + <mark>0</mark> Revisão<br>o revisão <u>2</u> Não revisão<br>tal não chegou <u>2</u> Total aguardar | + 0 Revisão + 0 R<br>Não revisão + 0 N<br>Não 0 Total atendido 0 T | evisão<br>ião revisão 🔽 Não Chegou<br>iotal retorno | 🕅 Eicha                                                                                                    |
| Visu                | al ASA 4.0                               | Prontuá<br>Agenda Diária                                                                                   | rios                                                               | 13/11/2018 -                                        | 18:21                                                                                                    |

Serão exibidos os pacientes que estão aguardando atendimento. Dê dois cliques sobre o paciente a ser atendido.

Será exibido a tela de atendimento:

| A ASA           | -       | -         |                 |                                                   |                                                     |                                  |                                         | -                         |                                          |       |
|-----------------|---------|-----------|-----------------|---------------------------------------------------|-----------------------------------------------------|----------------------------------|-----------------------------------------|---------------------------|------------------------------------------|-------|
| Informa         | çõe     | s Clí     | nicas           |                                                   |                                                     |                                  |                                         |                           |                                          |       |
| Paciente : 03   | 03670   | Teste T   | ec              |                                                   |                                                     | -                                | Nasc : 06/01/1998                       | Ida                       | de : 20 anos e 10                        | meses |
|                 |         |           | Boletim de Ater | nd.   Laudos   Pri<br>I <mark>do Boletim d</mark> | escrição   Receitas  <br>l <b>e Atend. no ate</b> r | Atestados   Pedi<br>ndimento sel | dos de Parecer   Im<br>e <b>cionado</b> | agens   Exames<br>Aguda(A | Externos   Histórico<br>)/Crônica(C) : [ | Rec 1 |
| (6              | ioto)   |           | Queixa Pr       | incipal:                                          |                                                     |                                  |                                         |                           | *                                        |       |
| ţ,              | 0.0)    |           |                 | HDA:                                              |                                                     |                                  |                                         |                           | *                                        |       |
|                 |         |           | Diagr           | nóstico:                                          |                                                     |                                  |                                         |                           | *                                        | н     |
|                 |         |           | C               | onduta:                                           |                                                     |                                  |                                         |                           | *                                        |       |
|                 |         |           | Peso:           |                                                   | Altura:                                             | Temperatura: [                   | Pressão:                                |                           | *                                        | _     |
|                 |         |           | Data da         | Alta:                                             |                                                     | Hora da Alta:                    |                                         |                           |                                          | -     |
| Código Atend./: | Intern. | Data/Hora | Convên          | 0                                                 | Médico                                              |                                  | Especialidad                            | e Méd                     | dico Inf. Clín.                          | -     |
| 01402407        |         | 13/11/201 | 8 17:53 Sus     |                                                   | Priscila da Cr                                      | uz Reyntiens Pa                  | stor Pediatra                           |                           |                                          |       |
| A cip           | l more  | 13/11/201 | 8 10:555US      | E Etimesta                                        |                                                     | W Atend                          | Stor Pediatra                           | C Tratamento              | I and Chaines                            |       |
|                 | E       | volucão   | B Ren Lab       | E Evames                                          | Pendente                                            |                                  | Finha                                   | Retorno                   | Encaminhamento                           | Grav  |
| 🖄 Últ. Int.     | *       | Alta      | Bequisições     |                                                   | Protocolo Emerg.                                    | Audit.                           | Audit. Chamadas                         |                           |                                          |       |

Utilize as abas conforme as necessidades do atendimento:

**Prescrição:** para incluir uma nova prescrição para o paciente, a ser administrada na unidade. **Receitas**: Selecione nos modelos um para emissão.

Atestados: Selecione o modelo para emissão.

Para inclusão do atendimento <u>é obrigatório</u> o preenchimento dos campos **Agudo (A) Crônica (C)** e **CID**.

Na parte inferior da tela é possível consultar os atendimentos anteriores realizado para este paciente.

| Código Atend./Intern. | Data/Hora        | Convênio | Médico                            | Especialidade | Médico Inf. Clín. | - |
|-----------------------|------------------|----------|-----------------------------------|---------------|-------------------|---|
| 01402407              | 13/11/2018 17:53 | Sus      | Priscila da Cruz Reyntiens Pastor | Pediatra      |                   |   |
| 01402384              | 13/11/2018 16:55 | Sus      | Priscila da Cruz Reyntiens Pastor | Pediatra      |                   | + |

Principais botões da tela de Atendimento:

| 👌 CID         | Cadastro | Imprime     | 📑 Etigueta |                  | Atend.    |                 | Tratamento | Ind. Clínica   | Grava |
|---------------|----------|-------------|------------|------------------|-----------|-----------------|------------|----------------|-------|
| 🔓 Laboratório | Evolução | Req. Lab    | Exames     | () Pendente      | Arquivo 🎒 | Ficha           | 🔁 Retorno  | Encaminhamento |       |
| 戌 Út. Int.    | Å Alta   | Requisições |            | Protocolo Emerg. | 🔒 Audit.  | Audit. Chamadas |            |                |       |

**CID:** de Preenchimento obrigatório.

Laboratório: Consulta dos resultados de exames laboratoriais já feitos.

Ult. Int: Consultar as informações referente a internação do Paciente.

Req. Lab: Para solicitar um exame laboratorial (Informações na página XXXX);

Requisições: para solicitar exames de imagem (Informações na página XXXX);

**Encaminhamento:** Para solicitar o parecer de outra especialidade (Informações na página XXXX);

Imprime: Para imprimir este atendimento;

**Alta:** Para finalizar o Atendimento, informando o tipo de alta que o paciente teve. Neste também há opção para informar que o paciente será internado, para este caso siga os fluxos institucionais para absorção do paciente.

Grava: Para salvar as informações do atendimento.

Caso o paciente necessite retornar repita o processo da página XXXXX para agendar uma nova consulta e marque o campo **Revisão.** 

### Recepção

#### Confirmação de Chegada do Paciente

Acesso o Visual Asa e Clique em **Agenda → Agenda → Médica**:

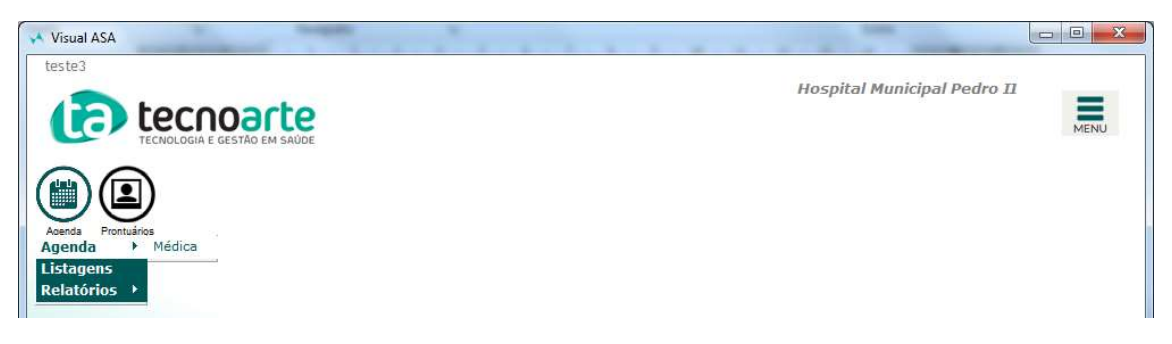

Serão exibidos os agendamentos do dia:

| Visual ASA - [Agenda Médica]                                                                                                    |                                                                                                    | Hospital Municipal Pedro II                                                                                                    |           |
|----------------------------------------------------------------------------------------------------|----------------------------------------------------------------------------------------------------|----------------------------------------------------------------------------------------------------|-----------|
| tecnologia e gestão em saúdi                                                                                                    |                                                                                                    | 1> Médica 🔹 💽                                                                                                    | MENU      |
| Data Agenda : 13/11/2018 Especialic<br>Mês anterior ^<br>Próximo mês v<br>Busca Mé                                                                                                    | resa : Hospital Municipal Pe - Todas Unidade : PEDRO II<br>lade : Todas - Todas Convênio : Todos><br>tem : Todos>    | Todas<br>Todas<br>Todos<br>Todos<br>To |           |
| Mon sec         ter         aua         aui         sex         skb         M           4         5         6         7         8         9         10           11         12         13         14         15         16         17           18         19         20         21         22         23         24           25         26         27         28         29         30         10                                                      | lédicos Item ter qua qui sex sáb<br>cruz Rey 00949 2 1 0                                                             | dom seg<br>HORÁRIOS<br>BLOQUEADOS                                                                                                    |           |
| dezembro           dom sec         ter ouz oui sex sib           2         3         4         5         6         7         8           9         10         11         12         13         14         15           16         17         18         19         20         21         22           23         24         25         26         27         28         29           30         31          5         7         29         30         31 |                                                                                                    | TAXA DE<br>OCUPAÇÃO<br>12.50 %<br>Livres: 14<br>Encaixes: 0/0                                                                                                    |           |
| 10:00: <livre><br/>10:30: <livre><br/>11:00: <livre><br/>11:30: <livre><br/>12:00: <livre><br/>12:30: <livre></livre></livre></livre></livre></livre></livre>                                                                                                    | 14:00 : < LIVRE><br>14:30 : < LIVRE><br>15:00 : < LIVRE><br>15:30 : < LIVRE><br>16:00 : < LIVRE><br>16:30 : < LIVRE> |                                                                                                    |           |
| 13:00 : < L I V R E ><br>13:30 : < L I V R E ><br>Nova Marcação 🏟 Busca Paciente 🗙 Cancela                                                                                                    | 17:00 : Teste Tec -<br>17:06 - Komp 2m<br>Horánio 🕰 Atendimento 🚊 Guis 🗇 Retorno 🕼 Detalhes                          | Convénios III Próximo Livre 🛓 Compr. 🔇 Canceladas 📃                                                                                                    | ∑ Valores |
| Visual ASA 4.0                                                                                                    | Agenda<br>Médica                                                                                                    | 13/11/2018 - 17:47                                                                                                    | 9         |

Caso o paciente não seja exibido na tela ajuste os filtros:

Especialidade – Caso o paciente seja um bebe para acompanhamento selecione Pediatria.

Localizando o paciente, dê um clique com o mouse sobre ele e depois clique no botão A**tendimento**:

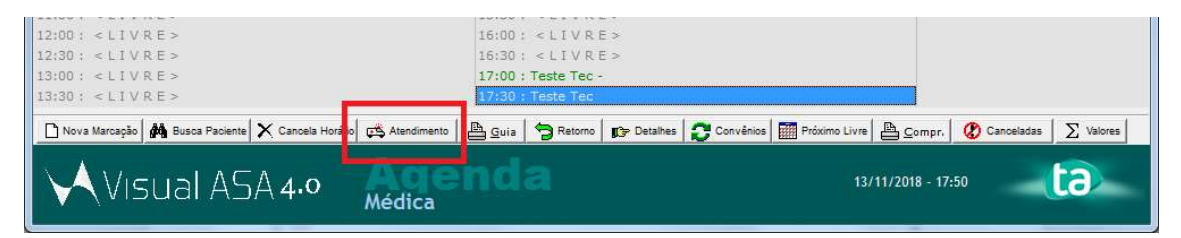

Será exibido a ficha de cadastro. No caso dos bebes que o registro estava como "RN de" atualize com as informações do Registro da criança e clique em **Altera,** caso não tenha alterações a fazer clique em **Cancela.** 

| Empresa :          | Hosp              | ital Municipal P    | edro II        |       |              |        | ▼ * Ur     | nidade : 🛛           | PEDRO II          |              | ~ | *        |
|--------------------|-------------------|---------------------|----------------|-------|--------------|--------|------------|----------------------|-------------------|--------------|---|----------|
| Atendimento :      | 0140              | 2404                |                |       | Ida          | de : 2 | 0 anos e 1 | 0 mese               |                   |              |   |          |
| Paciente :         | 06/01/            | 1998 Teste Te       | ec.            |       |              |        | * *        | >                    |                   |              |   |          |
| Convênio :         | 0075              | Sus                 |                |       | 1            | •      | * 🥑        |                      | Tipo de Saío      | la : 01 Alta | 3 | _        |
| Data :             | 13/11/            | 2018 \star 17:53    | ÷ _ @          |       |              |        |            |                      | Início atendimen  | to :         |   | _        |
| Solicitado por :   |                   |                     |                |       |              | Ŧ      |            |                      | Data Solicitaçã   | o :          |   | _        |
| Especialidade :    |                   | -                   |                |       |              | Ŧ      |            | NO Con               |                   |              |   |          |
| Clínica :          |                   |                     |                |       |              | •      | R          | Nº Sec<br>7 Hora Mar | cada Prioridad    | e : [        |   | _        |
| Médico :           | 92649             | Priscila da Cruz Re | yntiens Pastor |       |              | •      | *          |                      | Tipo Consult      | a :          |   | -        |
| Especialidade :    | 049               | Pediatra            |                |       |              | *      | *          |                      | Indicador Acident | e : [ [      |   | <b>-</b> |
| Origem :           |                   |                     |                |       |              | •      | *          |                      | Aguda (A)         | Alernia?     | - | -        |
| Setor :<br>nta 1   |                   |                     |                |       |              | •      |            |                      |                   |              |   |          |
| Nova II<br>Médico  | ۵ <u> </u><br>: [ |                     |                |       |              | т      | ipo Atendi | mento :              |                   |              |   | -T       |
| Exclui<br>Convênio | : 0075            | Sus                 |                | -     | *            |        |            | 1                    | Guia :            |              |   | -        |
| Plano              | : 01              | Prefeitura RJ       | -              | Ŧ     |              |        |            | Número               | da Guia :         |              |   |          |
| Leitora Matrícula  | :                 |                     | Ŷ              |       | -            |        |            |                      | Guia Oper         | adora :      |   | -1       |
| Cód. Depend.       | : [               |                     |                |       | Id. Acomp. : | 1      |            | _                    | Guia Refer        | rência :     |   | - 1      |
| Titular            | :                 | line C              | Dt Autorizaçã  | C Pró | prio C Pai   | C 1    | Mãe (      | ` Outro              | 🔽 Guia co         | omplementar  |   |          |
| Valid, Carteira    |                   |                     | Senh:          |       |              |        | 1/5        |                      |                   |              |   |          |

Será exibido a tela para inclusão do atendimento:

Informe a **Clínica** que o paciente será atendido, exemplo:

UTI Neonatal para os bebês que estão em acompanhamento de peso. Ortopedia para os paciente de revisão.

No Campo **Médico** confirme com o Setor quem estará no dia atendendo os pacientes, se for não for o mesmo do agendamento altere para viabilizar o atendimento.

No Campo **Origem** informe *Meios Próprios*. No Campo **Guia** Informe *BPA Individualizado*. Finalize a ficha clicando em **Incluir**.

| 🔸 Visual ASA - [Agenda | Diária]                                                             |                                                                                            |                                                                                             | -                                           |                   |                                                                          |
|------------------------|---------------------------------------------------------------------|--------------------------------------------------------------------------------------------|---------------------------------------------------------------------------------------------|---------------------------------------------|-------------------|--------------------------------------------------------------------------|
| Teste                  |                                                                     |                                                                                            |                                                                                             | Hospital Mun                                | icipal Pedro II   |                                                                          |
| (a) teo                | cnoarte                                                             |                                                                                            | ()                                                                                          | ária.                                       |                   |                                                                          |
| TECNOLO                | DGIA E GESTÃO EM SAÚDE                                              |                                                                                            | CT 142 Agenua Di                                                                            | ana                                         |                   | MENO                                                                     |
| Data : 13/11/2         | 2018]                                                               | Médico : Priscila da                                                                       | Cruz Reyntiens Pastor                                                                       | ▼   Todos                                   |                   |                                                                          |
| Unidade :              | 👻 🔽 Todas                                                           | Setor :                                                                                    |                                                                                             | •                                           |                   |                                                                          |
| Status                 | Hora Hora Hora<br>Marcada Chegada Atendimento                       | Hora Ult.<br>Chamada                                                                       | Paciente                                                                                    | Convênio Ob                                 | oservação Revisão | Petalhe                                                                  |
| AGUARDANDO             | 12:28 12:49                                                         | Keun Herrio                                                                                | ue de Oliveira Alvas                                                                        | Sus                                         | Não               |                                                                          |
| AGUARDANDO             | 12:32 12:51                                                         | Maria Eciuar                                                                               | da Nassimento Monteira Silva                                                                | Sus                                         | Não               | 🖉 <u>P</u> enden                                                         |
| AGUARDANDO             | 15:39 15:43                                                         | Matia Eduar                                                                                | da Salles Nemer                                                                             | Sus                                         | Não               |                                                                          |
| NÃO CHEGOU             | 17:00                                                               | Teste Tec                                                                                  |                                                                                             | Sus                                         | Não               |                                                                          |
|                        |                                                                     |                                                                                            |                                                                                             |                                             | E                 | Laboratór<br>Est. Médic<br>M Pesquis<br>V Eiltra<br>Sol. Int<br>V Contas |
| 4 linhas               | + <mark>D R</mark> evisão<br><mark>1 N</mark> ão revi<br>1 Total nã | são + <mark>0</mark> Revisão<br>são - Não revisão<br>o chegou <mark>3 T</mark> otal aguard | + <mark>0 R</mark> evisão<br>+ <mark>0 N</mark> ão revisão<br>ando 0 Total atendido 0 Total | ão<br>evisão <b>IV</b> Não Chego<br>retorno | ou 🏠 Eicha        |                                                                          |
| Visua                  |                                                                     | zenda Diária                                                                               | arios                                                                                       | 13/11/20                                    | 118 - 16:44       | 6                                                                        |